CD-INFO.TXT

January 8, 1997

Driver Version

The most current drivers and Digital provided applications can be found on:

Internet: http://www.windows.digital.com http://www.windows.digital.com/~ftp/00-index.stm Digital BBS (In the United States)

1-(978)-496-8800

Special Notice:

You must know the CD-ROM drive letter before attempting to install drivers from the System Software CD.

Video Driver Installation

Matrox Video Driver Under Windows95

Path to driver on System Software CD \Matrox\Win95 To install the driver:

1. Run Setup.exe from the System Software CD

Hard Disk Controller Installation

PIIX4 Bus Mastering Driver for Windows 95
Path to driver on System Software CD: \piixide\Win95
To install the driver:
 1. Run \piixide\Win95\Piix4.exe from the System Software CD.
 2. Click the Start button, Click Settings, Click Control
 Panel.

- 3. Click Device Manager.
- 4. Open Hard Disk Controllers.

- 5. Remove Standard Dual PCI IDE Controller and Standard IDE/ESDI Controller (if it exists)
- 6. Restart System.
- 7. Click Next from Device Drive Wizard Screen.
- 8. Click Finish.
- 9. Restart System.

Universal Serial Bus (USB) for Windows 95

Path to driver on System Software CD: \Usb

NOTE: The PIIX driver must be installed prior to installing the USB drivers.

- 1. Run \Usb\usbsupp.exe from the System Software CD. System will restart
- 2. Run \Usb\usbinf.exe from the System Software CD.
- 3. From Control Panel, Double Click System.
- 4. Click the Device Manager tab.
- 5. Click Other Devices.
- 6. Remove entry 'Universal serial bus controller'.

Video Driver Installation

Matrox Video Driver Installation for Windows NT4.0

Path to driver on System Software CD: \Matrox\Wnt40

1. Run setup.exe

Hard Disk Controller Installation

PIIX4 Bus Mastering Driver for Windows NT4.0 Path to driver on System Software CD: \Piixide\Wnt40

To install the driver:

- 1. Run setup.exe from the driver path on the System Software CD to store PIIX4 driver on your hard disk.
- 2. From the Start button, Click Settings, Click Control Panel, Click SCSI Adapters.
- 3. Click Drivers Tab.
- 4. Remove current driver.
- 5. Click Add.
- 6. Click Have Disk and set path to PIIX4 driver on your hard disk.
- 7. Click OK.
- 8. Restart system.

Application Installation

- 1. Click on the appropriate executable file, using the following table for paths.
- 2. As indicated, some applications are Windows95 applications only.

Path on System Software CD Application Version OS \_\_\_\_\_ Adobe Acrobat 3.01 Windows NT \apps\acrobat\setup.exe Windows 95 Reader PCCARE 1.12f Windows 95 \apps\Win95\pccare\disk1\setup.exe 7.5 MouseWare Windows 95 \Mouse\Win95\Setup.exe 2.3A Windows NT \Mouse\Wnt40\Setup.exe MouseWare Desktop Wellness 1.0 Windows NT \apps\Wellness\[language]\setup.exe Windows 95 ClientWORKS 2.91 Windows 95 \apps\CW\disk1\Setup.exe Windows NT PowerPanel 2.12 Windows NT PwrPanel\[Language]\setup.exe

Image Files

-----

The following diskettes are stored as diskette images:

Windows95 Setup(SR2) w/CDROM driver \images\sr2\W95Boot.exe

Intel bootable ICU (v1.23) \images\PnP\_123.exe
Adaptec SCSI driver for Windows NT 3.51 (v1.3)
\images\Scsi\_nt.exe

Documentation Installation

Documentation installation includes the Readme.txt for your system, Windows-based on-line help files,

All documentation and help files \help

1. Choose the executable file using the following table for the path.

Creating Diagnostics Diskettes

-----

Your System Software CD includes the disk images of four Diagnostics diskettes. Digital recommends that you create Diagnostic diskettes as soon as possible.

Before beginning, be sure you have four blank 1.44 MB diskettes available. Then proceed as follows:

1. If you are a Windows NT 3.51 user, from Program Manager, click on File Manager.

If you are a Windows 95 or Windows NT 4.0 user, click on My Computer on the desktop.

- 2. Choose your CD-ROM drive.
- 3. From the CD-ROM drive, locate and run the following executable files to make the first three diskettes:

\AmiDiag\Amixxxx.exe (AmiDiag Emergency Use)

where:

XXXXX

x The version number of the AmiDiag Diagnostic package.

- 4. Insert your blank diskette and follow the instructions on the screen.
- 5. Remove the diskette and label the diskette as the instructions describe on the screen.
- 6. Make the next diskettes, the "Digital Vendor Extended" diagnostic diskettes by locating the following executable files

\AmiDiag\Xtxxx\_1.exe \AmiDiag\Xtxxx\_2.exe \AmiDiag\Xtxxx\_3.exe

where:

xxx

- x The version number of the Digital Vendor Extended disk.
- 7. Repeat step 4 and 5.

You may wish to install the diskettes on your hard disk drive. Windows NT users have to first create a bootable DOS partition to install the diskette. You can increase the Diagnostics performance and functionality by running the program from the hard disk drive.

The first diskette is also useful as an Emergency diagnostic diskette. Insert the diskette in the diskette drive and power on your system. For more information, see the Readme.txt file on the Diagnostic diskettes.